## **Participant Website Registration**

Go to <u>www.Ameritas.com</u>. Click on "Account Access" in red in the top right hand corner.

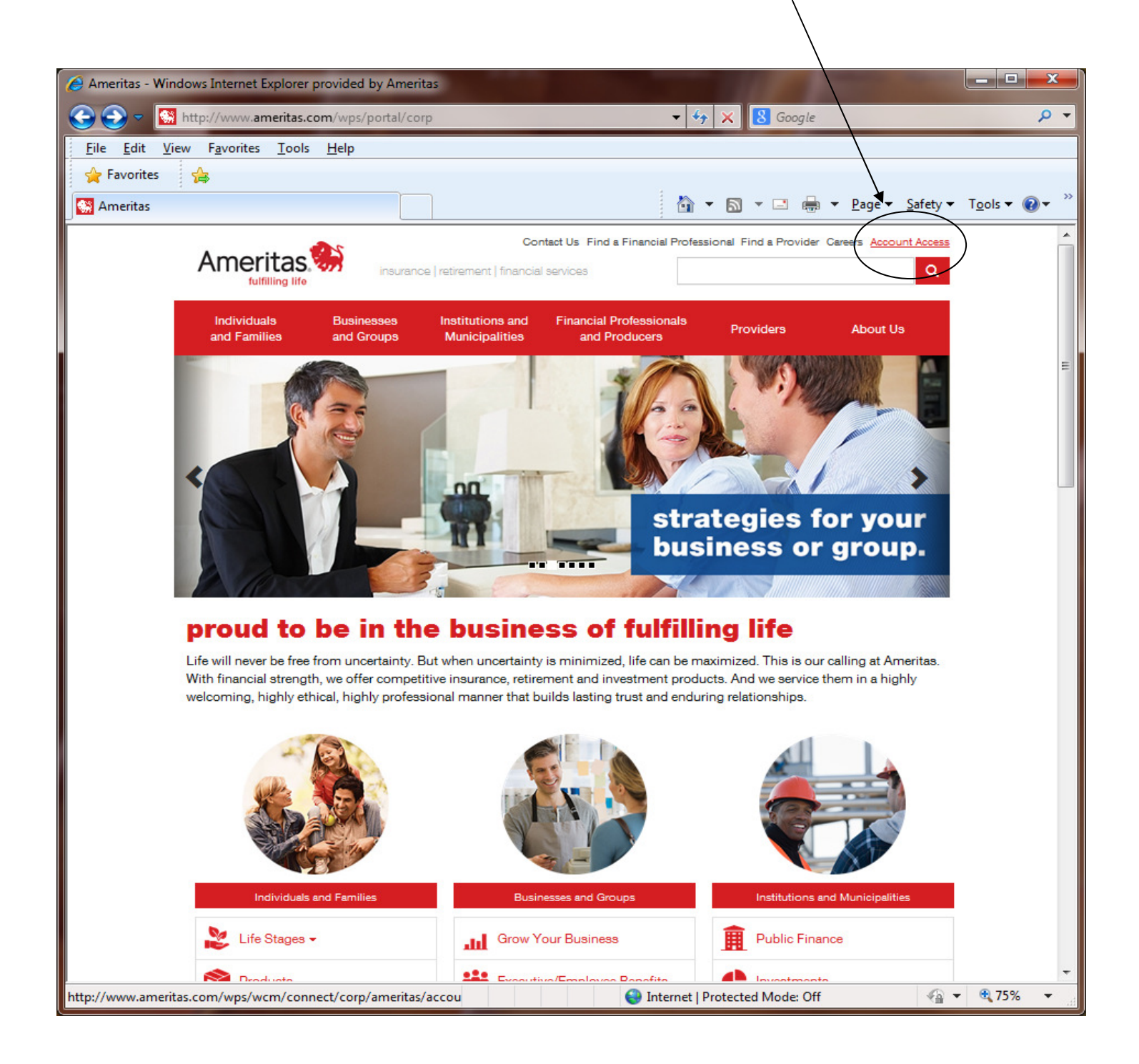

Choose Retirement Plans/Plan Participant Login.

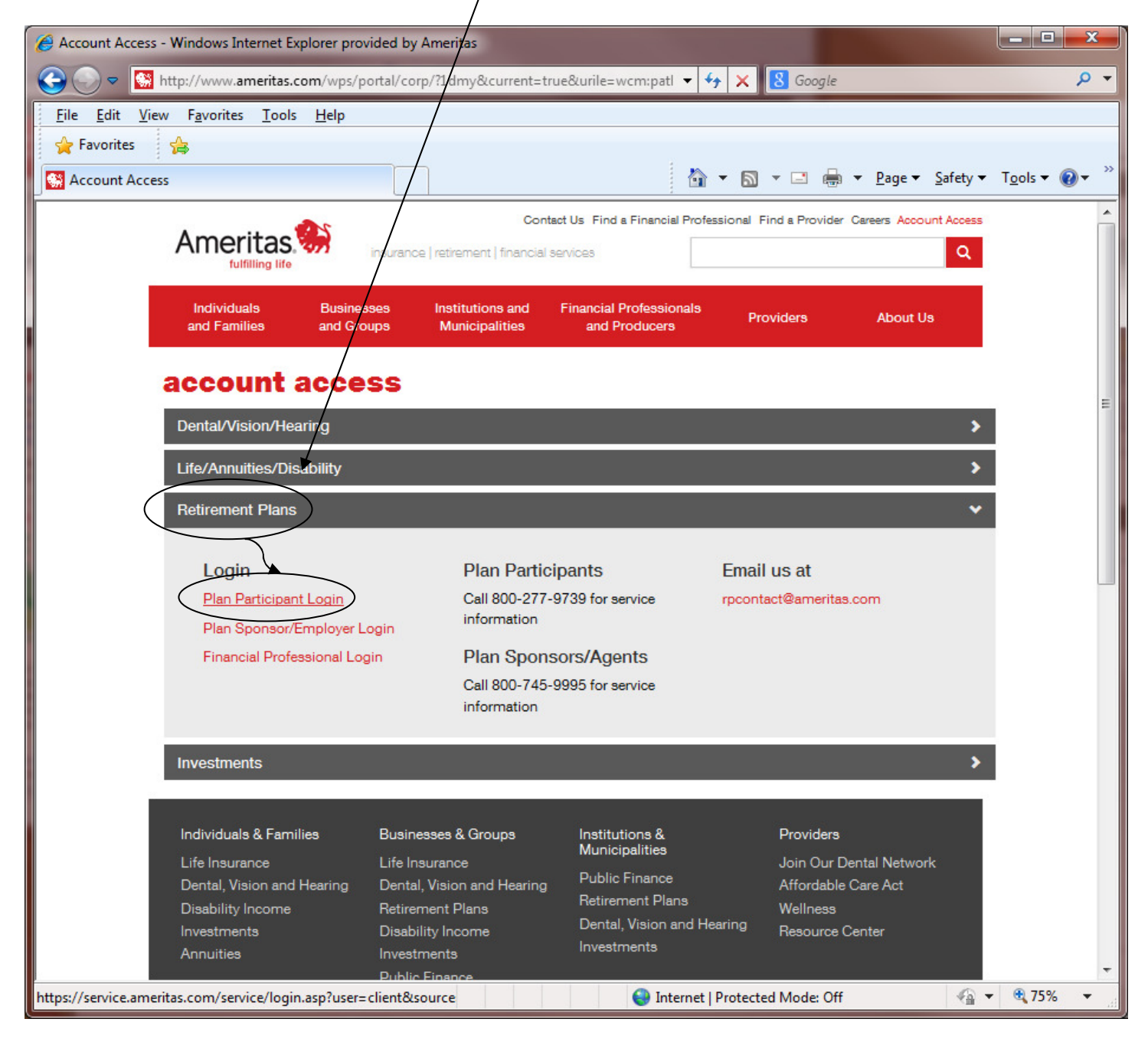

Under New Users, choose Register now.

| Account Login - Windows Internet Explorer provided                                                                                                    | oy Ameritas                                                                                                    |  |  |
|----------------------------------------------------------------------------------------------------|----------------------------------------------------------------------------------------------------|--|--|
| https://service.ameritas.com/service/                                                                                                    | login.asp 🗸 🔒 🐓 🗙 😵 Google 🖉 🗸                                                                                                    |  |  |
| File Edit View Favorites Tools Help                                                                                                    |                                                                                                    |  |  |
| Favorites                                                                                                    |                                                                                                    |  |  |
|                                                                                                    | 🚵 v 🖸 v 🗖 🖨 v Page v Safety v Tools v 👰 v 🎽                                                                                                    |  |  |
| Account Login                                                                                                    |                                                                                                    |  |  |
| Ameritas.                                                                                                    | <u>Î</u>                                                                                                    |  |  |
| Account Login                                                                                                    | ळ Contact Us                                                                                                    |  |  |
| Resources       You have been log         New User Registration       User ID:         Forgot Password       User ID:         Service Forms       Password:         Usage Guidelines       Log         Welcome!       Website Maintee         Retirement Administic       ET due to maintenant | gged off the website.       New Users - Register Now         Register now to obtain account access         gin       Help         Help         Get help if you have forgotten your password.                                                                                                    |  |  |
| We apologize for any inconvenience.  New users must <u>register now</u> . It's easy and secure.  First, review and accept the terms of the User Agreement.  Next, complete and submit the registration form.                                                                                   |                                                                                                    |  |  |
| That's it. Then select your user ID and password and be ready to login.<br>If you need help during business hours, call 866-696-7478. Or contact us anytime via secure email.                                                                                                    |                                                                                                    |  |  |
|                                                                                                    |                                                                                                    |  |  |
| © 2014 Ameritas Mutual Holding Company Lee<br>TERMS OF USE: By linking, referencing, using or accessing web sites<br>Ameritas Life Insurance Corp., their officers, directors, employees, ag                                                                                                   | gal Statement / Terms of Use         Privacy Policy           of the Ameritas Life Insurance Corp., you agree to these Terms of Use, including agreeing to defend, indemnify and hold harmless the ents, licensors, suppliers and any other third party, without limitation, against all losses, expenses, damages and costs, including |  |  |
| https://service.ameritas.com/service/registerOptions.asp                                                                                                    | es et lles<br>?user=clier                                                                                                    |  |  |

## Read and accept the User Agreement.

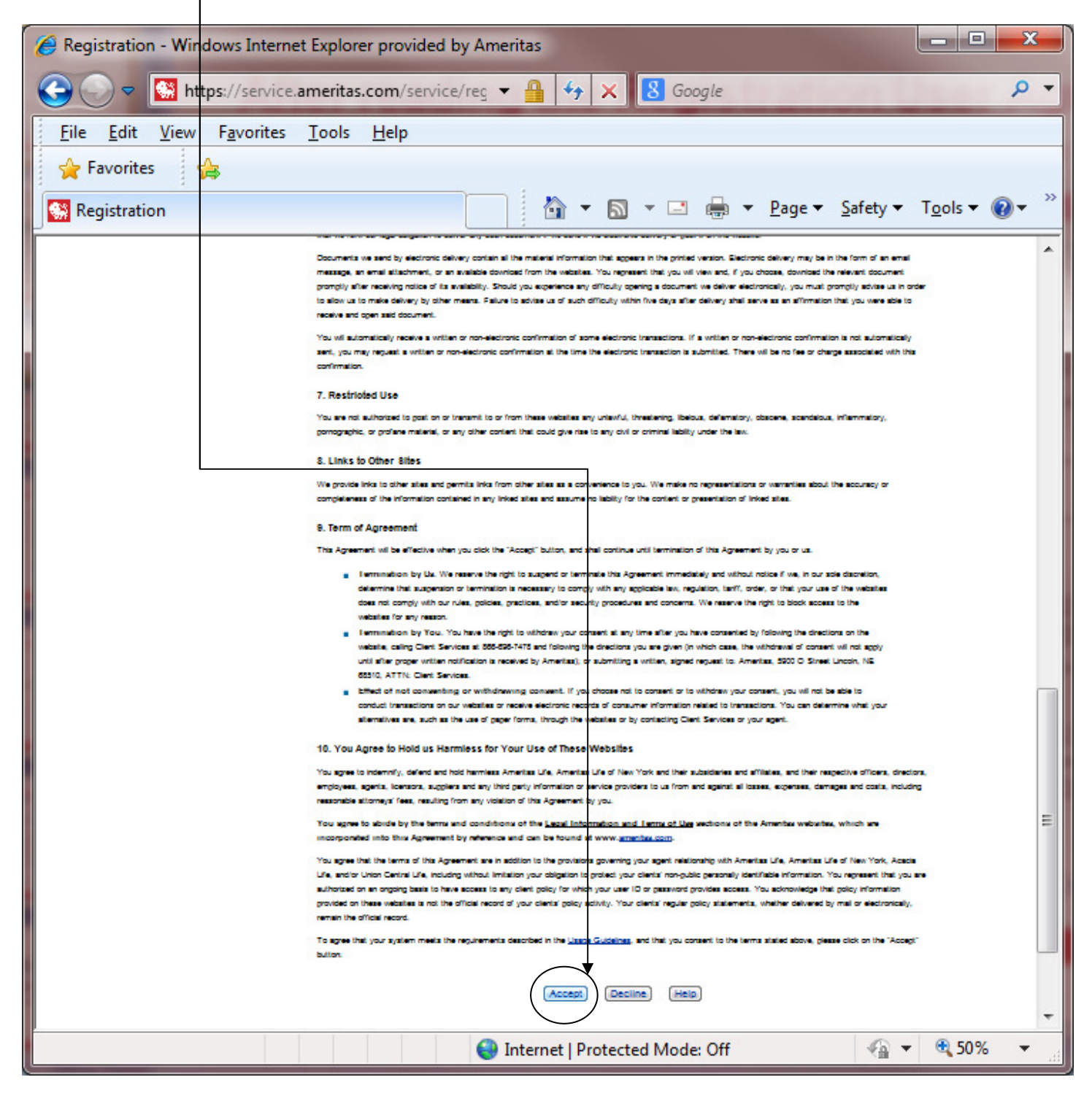

Complete the Information boxes.

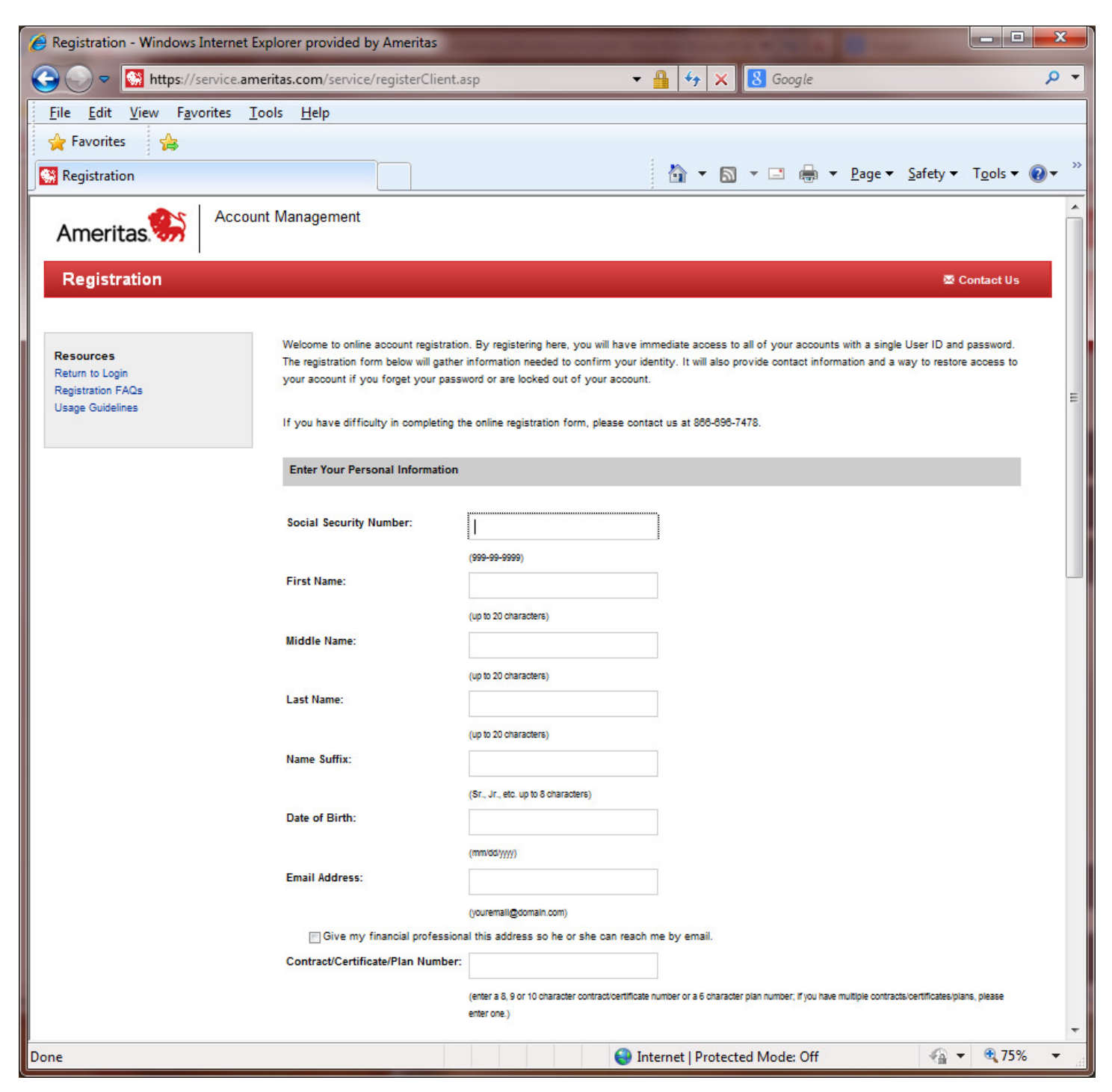

Once all the information is entered, click Submit.

| Aregistration - Windows Internet | t Explorer provided by Ameri                              | tas                                                                                                    | x                       |
|----------------------------------|-----------------------------------------------------------|----------------------------------------------------------------------------------------------------|-------------------------|
| Gereices                         | ameritas.com/service/registe                              | Client.asp - 🔒 😽 🗙 🛿 Google                                                                                                    | <del>ب</del> م          |
| <u>File Edit View Favorites</u>  | <u>T</u> ools <u>H</u> elp                                |                                                                                                    |                         |
| 🙀 Favorites 🛛 😭                  |                                                           |                                                                                                    |                         |
| Registration                     |                                                           | 🏠 ▼ 🔝 ▼ 🖃 🖶 ▼ Page ▼ Safety ▼ Tools ▼                                                                                                    | <b>?</b> ▼ <sup>≫</sup> |
|                                  | Select Your User ID and<br>Please note: This User ID      | Password and Password pertains to internet access ONLY! Telephone access is unaffected.                                                                                                    | *                       |
|                                  | User ID:                                                  |                                                                                                    |                         |
|                                  |                                                           | (\$ to 20 characters, no spaces; please be sure to use a value you will remember)                                                                                                    |                         |
|                                  | Password:                                                 |                                                                                                    |                         |
|                                  | Confirm Parawards                                         | (CASE SEN SITIVEIS to 20 characters, no spaces, must contain at least one letter and one number; please be sure to use a value you will remember)                                                                     |                         |
|                                  | Confirm Password:                                         |                                                                                                    |                         |
|                                  |                                                           | (used to verify you have typed your password selection correctly)                                                                                                    |                         |
|                                  | Select Your Security Que                                  | stion                                                                                                    |                         |
|                                  | Select a security question f<br>you forget your password. | rom the list below OR enter your own question in the text area provided. We will use this question to verify your identity if<br>Be sure to select one that only you know and that cannot be guessed by someone else. |                         |
|                                  | Security Question:                                        | <ul> <li>What is your pet's name?</li> <li>What is your mother's maiden name?</li> <li>What is the name of the town where your mother was born?</li> </ul>                                                            |                         |
|                                  |                                                           | What is the name of your favorite teacher? What is the year and model of your first car?                                                                                                    | -                       |
|                                  |                                                           | What is the name of your childhood street address?                                                                                                    | -                       |
|                                  |                                                           | What is the name of the first school you attended?                                                                                                    |                         |
|                                  |                                                           | <ul> <li>What is the nickname of your favorite sports team?</li> <li>What is your anniversary date?</li> </ul>                                                                                                    |                         |
|                                  |                                                           | C Enter your own Security Question                                                                                                    |                         |
|                                  | Answer:                                                   |                                                                                                    |                         |
|                                  | Confirm Answer:                                           |                                                                                                    |                         |
|                                  | (                                                         | Submit Cancel Help                                                                                                    | -                       |
|                                  |                                                           | Sinternet   Protected Mode: Off                                                                                                    | • • "i                  |